DataWorx P3K

### Version 3.0

### **User Manual**

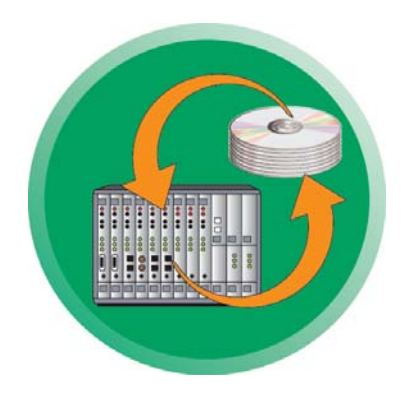

#### A product of:

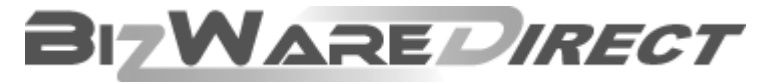

www.bizwaredirect.com

# N WARNING N

Thank you for purchasing automation equipment from AutomationDirect.com™, doing business as, AutomationDirect. We want your new automation equipment to operate safely. Anyone who installs or uses this equipment should read this publication (and any other relevant publications) before installing or operating the equipment.

To minimize the risk of potential safety problems, you should follow all applicable local and national codes that regulate the installation and operation of your equipment. These codes vary from area to area and usually change with time. It is your responsibility to determine which codes should be followed, and to verify that the equipment, installation, and operation is in compliance with the latest revision of these codes.

At a minimum, you should follow all applicable sections of the National Fire Code, National Electrical Code, and the codes of the National Electrical Manufacturer's Association (NEMA). There may be local regulatory or government offices that can also help determine which codes and standards are necessary for safe installation and operation.

Equipment damage or serious injury to personnel can result from the failure to follow all applicable codes and standards. We do not guarantee the products described in this publication are suitable for your particular application, nor do we assume any responsibility for your product design, installation, or operation.

These products are not fault-tolerant and are not designed, manufactured or intended for use or resale as online control equipment in hazardous environments requiring fail-safe performance, such as in the operation of nuclear facilities, aircraft navigation or communication systems, air traffic control, direct life support machines, or weapons systems, in which the failure of the product could lead directly to death, personal injury, or severe physical or environmental damage ("High Risk Activities"). AutomationDirect specifically disclaims any expressed or implied warranty of fitness for High Risk Activities.

For additional warranty and safety information, see the Terms and Conditions section of our catalog. If you have any questions concerning the installation or operation of this equipment, or if you need additional information, please call us at 770-844-4200.

This publication is based on information that was available at the time it was printed. At AutomationDirect we constantly strive to improve products and services, so we reserve the right to make changes to the products and/or publications at any time without notice and without any obligation. This publication may also discuss features that may not be available in certain revisions of the product.

#### Trademarks

This publication may contain references to products produced and/or offered by other companies. The product and company names may be trademarked and are the sole property of their respective owners. AutomationDirect disclaims any proprietary interest in the marks and names of others.

#### Copyright 2009 AutomationDirect, All Rights Reserved

No part of this manual shall be copied, reproduced, or transmitted in any way without the prior, written consent of AutomationDirect. AutomationDirect retains the exclusive rights.

#### DataWorx P3K

### AVERTISSEMENT 🗡

Nous vous remercions d'avoir acheté l'équipement d'automatisation de AutomationDirect, en faisant des affaires comme, AutomationDirect. Nous tenons à ce que votre nouvel équipement d'automatisation fonctionne en toute sécurité. Toute personne qui installe ou utilise cet équipement doit lire la présente publication (et toutes les autres publications pertinentes) avant de l'installer ou de l'utiliser.

Afin de réduire au minimum le risque d'éventuels problèmes de sécurité, vous devez respecter tous les codes locaux et nationaux applicables régissant l'installation et le fonctionnement de votre équipement. Ces codes diffèrent d'une région à l'autre et, habituellement, évoluent au fil du temps. Il vous incombe de déterminer les codes à respecter et de vous assurer que l'équipement, l'installation et le fonctionnement sont conformes aux exigences de la version la plus récente de ces codes.

Vous devez, à tout le moins, respecter toutes les sections applicables du Code national de prévention des incendies, du Code national de l'électricité et des codes de la National Electrical Manufacturer's Association (NEMA). Des organismes de réglementation ou des services gouvernementaux locaux peuvent également vous aider à déterminer les codes ainsi que les normes à respecter pour assurer une installation et un fonctionnement sûrs.

L'omission de respecter la totalité des codes et des normes applicables peut entraîner des dommages à l'équipement ou causer de graves blessures au personnel. Nous ne garantissons pas que les produits décrits dans cette publication conviennent à votre application particulière et nous n'assumons aucune responsabilité à l'égard de la conception, de l'installation ou du fonctionnement de votre produit.

Nos produits ne sont pas insensibles aux défaillances et ne sont ni conçus ni fabriqués pour l'utilisation ou la revente en tant qu'équipement de commande en ligne dans des environnements dangereux nécessitant une sécurité absolue, par exemple, l'exploitation d'installations nucléaires, les systèmes de navigation aérienne ou de communication, le contrôle de la circulation aérienne, les équipements de survie ou les systèmes d'armes, pour lesquels la défaillance du produit peut provoquer la mort, des blessures corporelles ou de graves dommages matériels ou environnementaux («activités à risque élevé»). La société AutomationDirect nie toute garantie expresse ou implicite d'aptitude à l'emploi en ce qui a trait aux activités à risque élevé.

Pour des renseignements additionnels touchant la garantie et la sécurité, veuillez consulter la section Modalités et conditions de notre documentation. Si vous avez des questions au sujet de l'installation ou du fonctionnement de cet équipement, ou encore si vous avez besoin de renseignements supplémentaires, n'hésitez pas à nous téléphoner au 770-844-4200.

Cette publication s'appuie sur l'information qui était disponible au moment de l'impression. À la société AutomationDirect, nous nous efforçons constamment d'améliorer nos produits et services. C'est pourquoi nous nous réservons le droit d'apporter des modifications aux produits ou aux publications en tout temps, sans préavis ni quelque obligation que ce soit. La présente publication peut aussi porter sur des caractéristiques susceptibles de ne pas être offertes dans certaines versions révisées du produit.

#### Marques de commerce

La présente publication peut contenir des références à des produits fabriqués ou offerts par d'autres entreprises. Les désignations des produits et des entreprises peuvent être des marques de commerce et appartiennent exclusivement à leurs propriétaires respectifs. AutomationDirect nie tout intérêt dans les autres marques et désignations.

#### Copyright 2007 AutomationDirect, Tous droits réservés

Nulle partie de ce manuel ne doit être copiée, reproduite ou transmise de quelque façon que ce soit sans le consentement préalable écrit de la société AutomationDirect. AutomationDirect conserve les droits exclusifs à l'égard de tous les renseignements contenus dans le présent document.

### 💉 ADVERTENCIA 🗡

Gracias por comprar equipo de automatización de AutomationDirect. Deseamos wue su nuevo equipo de automatización opere de manera segura. Cualquier persona que instale o use este equipo debe leer esta publicación (y culaquier otra publicación pertinente) antes de instalar u operar el equipo.

Para reducir al mínimo el potencial de riesgo debido a problemas de seguridad, debe seguir todos los códigos de seguridad locales o nacionales aplicables que regulan la instalación y operación de su equipo. Estos códigos varian de área en área y usualmente cambian con tiempo. Es su responsabilidad el determinar cuales códigos deben ser seguidos, y verificar que el equipo, instalación, y operación estén en cumplimiento con la revisión mas reciente de estos códigos.

Como mínimo, debe seguir las secciones aplicables del Código Nacional de Incendio, Código Nacional Eléctrico, y los códigos de (NEMA) la Asociación Nacional de Fabricantes Eléctricos. Puede haber oficinas de regulación local o del gobierno que pueden asistir en determinar cuales códigos y normas son necesarios para una instalación e operación segura.

Falta de seguir todos los códigos y normas aplicables, puede resultar en daños al equipo o lesiones serias a personas. No garantizamos los productos descritos en esta publicación a ser adecuado para su aplicación en particular, ni asumimos ninguna responsabilidad por el diseño de su producto, la instalación, u operación.

Nuestros productos no son tolerantes a fallas y no han sido diseñados, fabricados o intencionados para el uso o reventa como un equipo de control de línea en ambientes peligrosos que requieren una ejecución sin fallas, tales como operación en facilidades nucleares, sistemas de navegación aérea, o de comunicación, control de trafico aéreo, maquinas de soporte de vida, o sistemas de armas, en las cuales la falla del producto puede resultar directamente en muerte, heridas personales,

o daños físicos o ambientales severos ("Actividades de Alto Riesgo"). AutomationDirect específicamente rechaza cualquier garantía ya sea expresada o implicada para actividades de alto riesgo.

Para información adicional acerca de garantía e información de seguridad, vea la sección de Términos y Condiciones de nuestro catalogo. Si tiene alguna pregunta sobre instalación u operación de este equipo, o si necesita información adicional, por favor llámenos al Lada (001) en (EEUU), número 770-844-4200.

Esta publicación esta basada en información disponible al momento de impresión. En AutomationDirect nos esforzamos constantemente para mejorar nuestros productos y servicios, así que nos reservamos el derecho de hacer cambios al producto y/o a las publicaciones en cualquier momento sin notificación y sin ninguna obligación. Esta publicación también puede discutir características que no estén disponibles en ciertas revisiones del producto.

#### Marcas Registradas

Esta publicación puede contener referencias a productos producidos y/u ofrecidos por otras compañías. Los nombres de las compañías y productos pueden tener marcas registradas y son propiedad única de sus respectivos dueños. AutomationDirect, renuncia cualquier interés propietario en las marcas y nombres de otros.

#### Copyright 2009 AutomationDirect, Todos los Derechos Reservados

No se permite copiar, reproducir, o transmitir de ninguna forma ninguna parte de este manual sin previo consentimiento por escrito de AutomationDirect.

AutomationDirect retiene los derechos exclusivos a toda la información incluida en este documento.

#### AUTOMATIONDIRECT END USER LICENSE AGREEMENT AND LIMITED WARRANTY

The software accompanying this license agreement (the Software) is the property of **AutomationDirect**, or its suppliers, and is protected by United States and International Copyright laws and International treaty provisions. No ownership rights are granted by this Agreement or possession of the Software. Therefore, you must treat the Licensed Software like any other copyrighted material (e.g., a book or musical recording), except that you may make a single copy for backup or archival purposes. Your rights and obligations in its use are described as follows:

1. You may use and display this software on a single computer.

You may make one copy of the software for archival purposes or you may copy the software onto your hard disk and hold the original for archival purposes.

3. You may not modify or attempt to reverse engineer the software, or make any attempt to change or even examine the source code of the software.

4. You may transfer the software to another computer using the utilities provided. However, the software must be used on only a single computer at one time.

5. You may not give or distribute copies of the software or written materials associated with the software to others.

6. You may not sub-license, sell, or lease the software to any person or business.

#### **Return Policy**

The original licensee of the software can return it within thirty (30) days of purchase. Please call us for a Return Material Authorization Number.

#### Limited Warranty

AutomationDirect does not warrant that the Software will be error free, that it will satisfy your planned applications or that all defects in the Software can be corrected. AutomationDirect provides information or assistance regarding the use of the Software or otherwise, AutomationDirect is not assuming the role of engineering consultant. AutomationDirect disclaims responsibility for any errors or omissions arising in connection with engineering in which its Software or such information or assistance is used.

The foregoing is the sole and exclusive warranty offered by AutomationDirect.

AutomationDirect disclaims all other warranties, express or implied, including but not limited to the implied warranties of merchantability and fitness for a particular purpose, with regard to the licensed software and all accompanying materials.

In no event shall **AutomationDirect** be liable for incidental or consequential damages, including lost profit, lost savings, lost opportunities, or other incidental or consequential damages arising out of the use or inability to use the licensed software, even if **AutomationDirect** has been advised of the possibility of such damages.

AutomationDirect's entire liability shall be, at AutomationDirect's option, either (a) return of the price paid for the Software (or component), or (b) repair or replacement of the Software (or component) that does not meet AutomationDirect's Limited Warranty and which is returned to AutomationDirect within the warranty period. This shall be the sole and exclusive obligation of AutomationDirect and your sole and exclusive remedy with respect to any such failure. The Limited Warranty is void if failure of the Software (or component) has resulted from accident, abuse or misapplication.

#### Trademarks

 ${\rm Microsoft}{\mathbbm 8}$  and  ${\rm Microsoft}\ {\rm Excel}{\mathbbm 8}$  are registered trademarks,  ${\rm Windows}^{\rm TM}$  is a trademark of Microsoft Corporation.

DataWorx® is a registered trademark of BizWareDirect, Inc.

### **Document History**

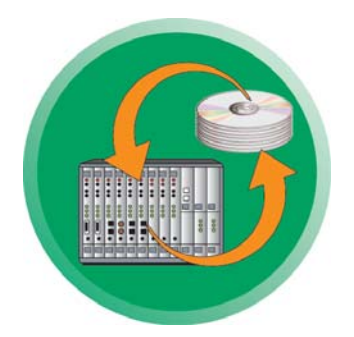

DataWorx P3K User Manual DWX-P3K-1

Please include the manual number and the manual issue, both which are shown below, when communicating with Technical Support regarding this publication.

> Manual Number: Issue Number: Issue Date:

DWX-P3K-1 First Edition, Rev. A February 2014

| Publication History   |          |                         |  |
|-----------------------|----------|-------------------------|--|
| Issue                 | Date     | Description of Changes  |  |
| First Edition         | May 2009 | Original                |  |
| First Edition, Rev. A | Feb 2014 | Added Windows 7 support |  |

#### DataWorx P3K

# **Table of Contents**

| Chapter 2. Installation       2         Chapter 3. Registration       9         Chapter 4. Hardware       13         Chapter 5. Ladder Logic       14         5.1 Report by Exception       14         5.2 Productivity3000       15         Chapter 6. DataWorx P3K       17         6.1 Server       17         6.1.1 Installing Service       17         6.1.2 Running Service       19         6.1.3 Pausing Service       20         6.1.4 Stopping Service       21 |
|----------------------------------------------------------------------------------------------------|
| Chapter 3. Registration       9         Chapter 4. Hardware       13         Chapter 5. Ladder Logic       14         5.1 Report by Exception       14         5.2 Productivity3000       15         Chapter 6. DataWorx P3K       17         6.1 Server       17         6.1.1 Installing Service       17         6.1.2 Running Service       19         6.1.3 Pausing Service       20         6.1.4 Stopping Service       21                                         |
| Chapter 4. Hardware       13         Chapter 5. Ladder Logic       14         5.1 Report by Exception       14         5.2 Productivity3000       15         Chapter 6. DataWorx P3K       17         6.1 Server       17         6.1.1 Installing Service       17         6.1.2 Running Service       19         6.1.3 Pausing Service       20         6.1.4 Stopping Service       21                                                                                 |
| Chapter 5. Ladder Logic       14         5.1 Report by Exception       14         5.2 Productivity3000       15         Chapter 6. DataWorx P3K       17         6.1 Server       17         6.1.1 Installing Service       17         6.1.2 Running Service       19         6.1.3 Pausing Service       20         6.1.4 Stopping Service       21                                                                                                    |
| Chapter 6. DataWorx P3K       17         6.1 Server       17         6.1.1 Installing Service       17         6.1.2 Running Service       19         6.1.3 Pausing Service       20         6.1.4 Stopping Service       21                                                                                                    |
| 6.1.5 Viewing the Error Log       22         6.1.6 Uninstalling Service       24         6.2 Monitor       25         6.2.1 Connecting       27         6.2.2 Configuring       28         6.2.3 Modifying a Device       34         6.2.4 Deleting a Device       36         6.2.5 Duplicating a Device       37         6.2.6 Hiding       38         6.2.7 Backing Up and Restoring       39         6.2.8 Listening       40                                          |

# **Table of Contents**

| Chapter 7. Database Overview                           | 42 |
|--------------------------------------------------------|----|
| Chapter 8. Database Operations Using Device Procedures | 45 |
| 8.1 Viewing a Device Procedure                         | 47 |
| 8.2 Adding a Device Procedure                          | 48 |
| 8.2.1 Database Operation - Insert                      | 49 |
| 8.2.2 Database Operation - Delete                      | 52 |
| 8.2.3 Database Operation - Update                      | 56 |
| 8.2.4 Database Operation - Select                      | 61 |
| 8.2.5 Procedure Confirmation                           | 67 |
| 8.3 Modifying a Device Procedure                       | 69 |
| 8.4 Deleting a Device Procedure                        | 70 |
| Chapter 9. Troubleshooting/Miscellaneous Items         | 71 |

### 1.0 Introduction

DataWorx P3K provides an easy and inexpensive way to collect data from your Productivity3000 PAC by connecting it to enterprise database systems for Productivity3000/database connectivity. Industrial devices are able to conduct their own database operations, and devices can be programmed and changed from the database. With DataWorx™P3K, settings from industrial devices can even be stored in the database, then retrieved and sent back to the Device for future use. The DataWorx P3K software package is unique because it offers report-byexception data collection rather than the typical method of data collection through polling. The report-by-exception method allows the Device complete control to store the data to a computer database or to store it locally if the network is down. Report by exception eases network traffic because it sends information only when needed.

| Hardware Required                                            | Software Required                                                                                                 |
|--------------------------------------------------------------|----------------------------------------------------------------------------------------------------|
| <ul> <li>Pentium II with 128 megabytes of<br/>ram</li> </ul> | • The Server requires Windows NT<br>(SP5 or higher), 2000, XP, Vista or<br>7 (32 and 64 bit)                      |
| · 10 megabytes of free hard-disk<br>space                    | <ul> <li>The Server requires Internet<br/>Explorer 6.0 or higher</li> </ul>                                       |
| · Productivity3000 PAC                                       | <ul> <li>The Monitor can run on Windows</li> <li>98, NT, 2000, XP, Vista or 7 (32 and</li> <li>64 bit)</li> </ul> |
|                                                              | <ul> <li>Compatible with Microsoft Access<br/>or Microsoft SQL Server databases</li> </ul>                        |

## 2.0 Installation

Before beginning the software installation, make sure that the devices and Server/Monitor computers are connected to the network. Decide what type of installation you want:

1. Server and Monitor on same computer

a. This might be the only option if there is only one computer.

b. Even if you plan on hosting the Server and Monitor on different computers, both applications may be installed on the Server for quick and easy installation and configuration.

- 2. Server and Monitor on different computers
  - a. This option is ideal when the physical location of the Server is not easily accessible.

b. If you choose this setup, note the IP address or name of the Server so it can be accessed later

DataWorx P3K software is available on the CD. To install DataWorx P3K, insert the CD into your PC's CD drive. The CD should start automatically and open the installation window.

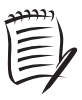

**Note:** If the CD does not start automatically, go to your Windows START button, select RUN, and type:

#### E:\setup.exe

Change the letter "E" to correspond to the letter for your CD drive. Then click OK, and the program will start. Click on *DataWorx P3K* to start the installation program shown below. Click *Next*:

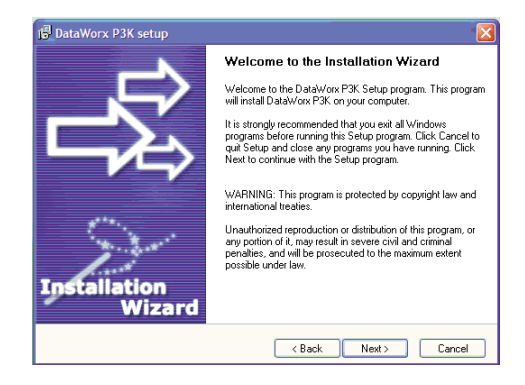

Read the license agreement that appears onscreen. Make sure you understand and agree with the written statement before moving on:

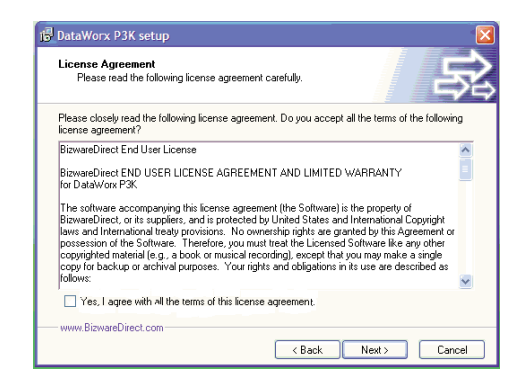

After reading and understanding the license agreement, check the box next to the statement, "Yes, I agree with the terms of this license agreement." Click Next:

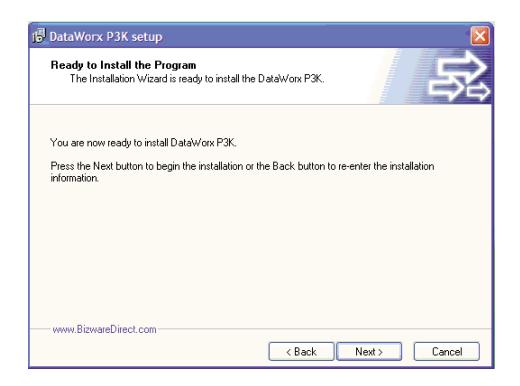

A screen will appear that says, "Readme Information." This screen contains important information regarding the DataWorx P3K software that may be pertinent to you. After reading the information, click the *Next* button:

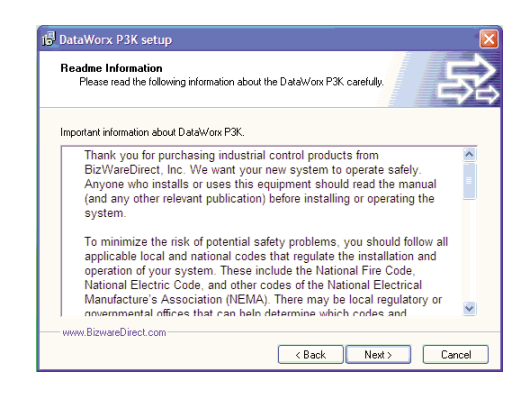

A prompt for the DataWorx P3K Destination Folder will appear. By default the Destination Folder path is set to

*C:\Program Files\BizwareDirect, Inc\DataWorx P3K.* The location of the DataWorx P3K files can be changes by clicking *Browse* and selecting an alternative folder.

| 🕞 DataWorx P3K setup                                                                                                    | <b>X</b>                      |
|----------------------------------------------------------------------------------------------------|-------------------------------|
| Destination Folder<br>Click Next to install the application to this folder, or click Brows<br>different location.        | se to install to a            |
| Select the destination folder where you want to install DataWorx P<br>location, click Browse, and select another folder. | 3K. To install to a different |
|                                                                                                    |                               |
| Select installation folder:                                                                                              |                               |
| C:\Program Files\BizwareDirect, Inc\DataWorx P3K                                                                         | Browse                        |
| Disk space usage                                                                                                    | View                          |
| www.BizwareDirect.com                                                                                                    |                               |
| / Daale                                                                                                    |                               |

Once the Destination Folder has been determined, click Next.

#### DataWorx P3K

You will now be prompted to enter the Setup Type.

There are three Setup Types: *Monitor, Server*, or *Server and Monitor*. If a type from the list is selected, a description of that type will appear on the right-hand side of the screen. If you want the Server and Monitor on the same computer, click on the *Server and Monitor* option. If you want to install only the Server, select *Server*. Or, you may decide to install the Monitor only. Choose this option if remote access to a DataWorx Server is available.

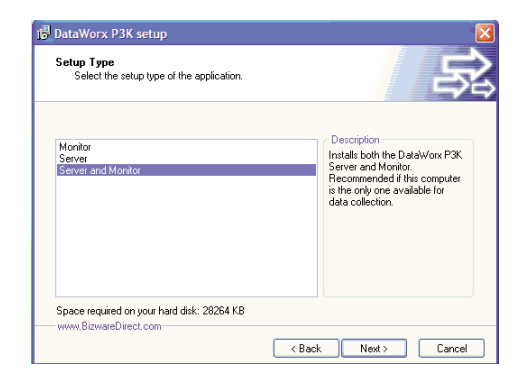

Once the Setup Type has been determined, click *Next.* You will be prompted to input the Program Group. This is where shortcuts will be installed. By default, the program group is **DataWorx P3K**, but the program group may be changed by entering it in the text box:

| Program Group<br>Select the program group where the Ins<br>application shortcuts.                                                                                                    | tallation Wizard will install | 5 |
|----------------------------------------------------------------------------------------------------|-------------------------------|---|
| Select program group:                                                                                                    |                               |   |
| DataWorx P3K                                                                                                    |                               |   |
| Accessories<br>Administrative Tools<br>AIM<br>AutomationDirect Tools<br>DirectSQPT 5<br>Electronic Att<br>Freight Studios<br>Google Ewth<br>Google Ewth<br>Google Updater<br>HP<br>InterActual<br>InterActual<br>InterActual |                               |   |
| www.BizwareDirect.com                                                                                                    |                               |   |

Click *Next*, and you will be prompted to begin the installation process. By clicking the *Back* button, all of the installation settings may be reviewed before continuing with the installation. Once satisfied with the installation settings, click *Next*:

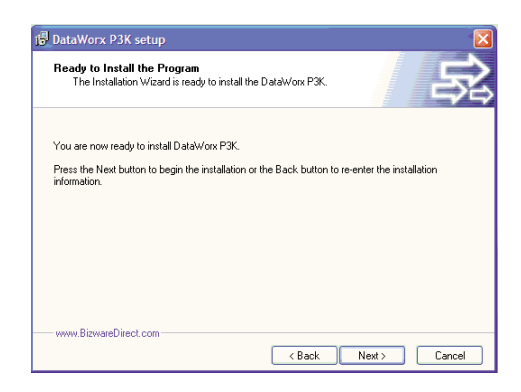

After clicking the *Next* button, a meter which indicates the installation progress will appear:

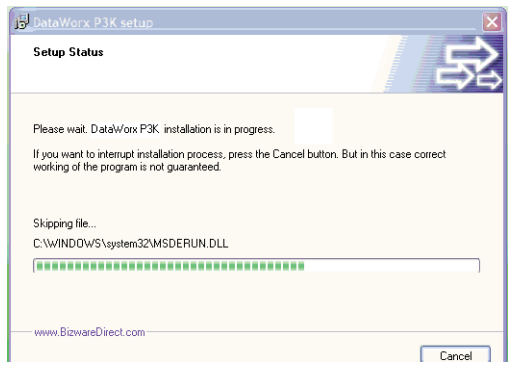

After the installation is complete, a notification will appear, confirming that the installation has been successful. Click *Finish* to exit the DataWorx P3K installer:

You can stop the installation process by clicking the *Cancel* button.

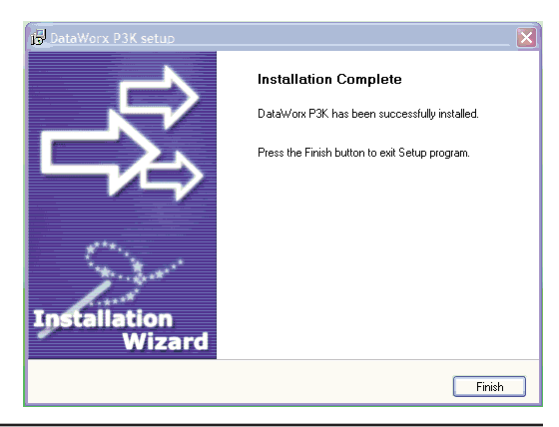

# 3.0 Registration

#### **REGISTRATION INSTRUCTIONS**

- Ensure that the Server is running
- Start the Monitor and connect to the Server
- Go to

Help -> Registration:

| File Tools Options | Help     |                       |       |
|--------------------|----------|-----------------------|-------|
| Server Address:    | Co       | ntents                | Dev   |
| localhost          | Re       | gistration            | <br>D |
| Last Update        | Se<br>Ab | rver Error Log<br>out |       |

In the registration window, copy the registration key by selecting the key, pressing the right mouse button and selecting copy.

| Registration               |        |                 |
|----------------------------|--------|-----------------|
| Serial Numbe               | r:     |                 |
| Key: BRVVXVYHVAC-65-QJYEM  |        | Undo            |
| Level: Trial               |        | Cut             |
| Number Devices authorized: |        | Сору            |
| ОК                         | Cancel | Paste<br>Delete |

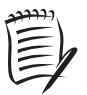

**Note:** If your PC does not have an active Internet connection, please write down the key provided in the registration window below. Then, go to a PC that does have an Internet connection and type your information into the Web page as described.

#### **Registration Key:**

With your Internet browser, go to:

www.bizwaredirect.com/dataworxregistration.aspx. Paste the registration key into the *Key* field on the Web form. You must also enter the serial number, which is located on the back of the software CD case:

| DataWorx Registr        | ation Form          |  |
|-------------------------|---------------------|--|
| Serial Number (From DVI | D Case)             |  |
| Key (From Da            | taWorx)             |  |
|                         | Create Registration |  |

Click the *Create Registration* button. If the information was entered correctly, your newly assigned key will appear in the bottom field:

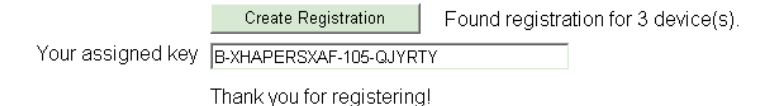

Assigned Key:

Copy the assigned key. Return to the DataWorx registration screen, and paste the assigned key into the *Key* field. You must also enter the serial number, which is located on the back of the software CD case:

| Registratio               | n             |        |
|---------------------------|---------------|--------|
| Serial Numbe              | r.            |        |
| Key: BRWW                 | YHVAC-65-QJYE | Undo   |
| Level: Trial              |               | Cut    |
| Number Devices authorized |               | Сору   |
| ок                        | Cancel        | Paste  |
|                           |               | Delete |

#### DataWorx P3K

Next, click the *Register* button:

| Registratio  |                   |          |      |
|--------------|-------------------|----------|------|
| Serial Numbe | r:                |          |      |
| Key: BRVVXX  | YHVAC-65-QJYEMIR  |          |      |
| Level: Trial |                   |          |      |
| Number Devid | ces authorized: 1 |          |      |
| ОК           | Cancel            | Register | Help |

A success message in the registration window should show your registration status:

| Registration       | ×      |
|--------------------|--------|
| Successfully regis | stered |
| ОК                 | 1      |
|                    | -      |

Click OK. The registration process is now complete.

### 4.0 Hardware

#### REQUIREMENTS

DataWorx P3K will work with the Productivity3000 PAC. Once DataWorx P3K is set up and configured, the PAC can add, retrieve, update and delete database records.

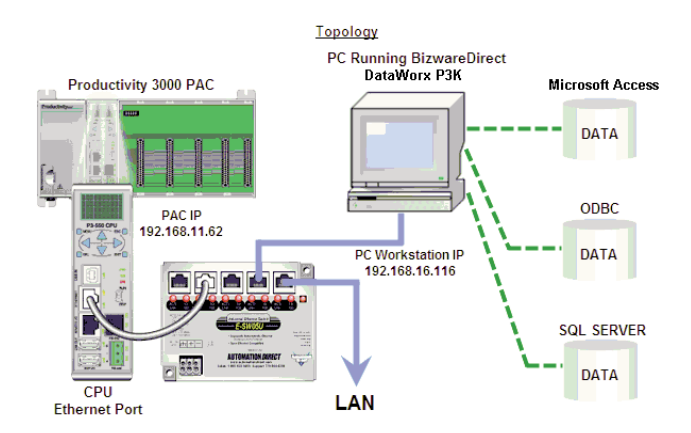

# 5.0 Ladder Logic

# 5.1 Report by Exception

#### **OVERVIEW**

The DataWorx P3K software package is unique because it offers report-by-exception data collection rather than the typical method of data collection through polling. With report-by-exception technology, the Productivity3000 PAC has complete control over data logging. The device will send information only when needed, whereas with polling, the computer maintains control and constantly queries the device for data. As a result of this architecture, report-byexception technology eases network traffic.

### 5.2 Productivity3000

The AutomationDirect Productivity3000 programming environment uses a DataWorx P3K Request Block to communicate with the DataWorx Server. An example DataWorx P3K Request Block is shown below.

| Worx Request                     | (DWX)         |                              |          |                                 |                |               |
|----------------------------------|---------------|------------------------------|----------|---------------------------------|----------------|---------------|
| Ethernet Port                    | CPU-ETH-      | Ext 💌                        |          | In Progress                     | inProgress     | ·             |
| Server IP Address                | 192.168.1     | 1.27                         |          | Complete                        | complete       | <b>T</b>      |
| TCP Port Number                  | 502           |                              |          |                                 |                |               |
| DataWorx Server                  | Shipping      |                              |          | Success                         | successful     | <u> </u>      |
| ataWorx Project                  | C:\Project    | 192.168.1.211.dwx            | _        | Read Error                      | error          | <b>*</b> 14   |
| Procedure                        | 1: Shipme     | ntTracking                   | ¥        | Timeout                         | timeout        | <b>•</b>      |
|                                  |               |                              |          | Response                        | exception      | ·             |
|                                  |               |                              |          | Confirmation                    | confirmation   |               |
| D8 Fie<br>boxes.trackingN        | eld<br>Jumber | Source Tag<br>trackingNumber |          | D6 Field<br>boxes.id            | id Sou         | rce Tag       |
| boxes.weight                     |               | weight                       |          |                                 |                |               |
| boxes.dimension<br>boxes.numItem | ns<br>s       | numItems                     |          |                                 |                |               |
| SQL View                         |               |                              |          |                                 |                |               |
| UPDATE bo<br>ld);                | oxes SET (bo  | wes.trackingNumber,          | boxes.we | ight, boxes.dimensions, boxes.n | numItems) WHER | E (boxes.id = |
| - Automatic Polli                | ng            | every 100 msec               |          | el pol delay 🚺 🕺 msec           |                |               |
|                                  |               |                              |          |                                 |                |               |
| - Show Instructi                 | on Commen     | t.                           |          |                                 |                |               |

Once the database and the DataWorx P3K Server have been set up and the DataWorx P3K Server configuration has been exported,

#### DataWorx P3K

insert DWX instructions in the ladder to execute the procedures that were defined. Use the DataWorx Project field to import the DWX file that you just created. Importing this file populates the procedure selector with all the available procedures that were defined in the DataWorx P3K Server. In this case, Procedure 1: Shipment Tracking is selected and will automatically populate the Mapping Table, Where Table and SQL View information.

In this example, shipping box data will be selected from the database and written to Productivity3000 tags. Before this rung is executed, set the value of the Productivity3000 tag *id* to be the desired box id number. Then execute the rung. The Productivity3000 tags in the Mapping field (i.e. *trackingnumber*, *weight*, *dimensions*, *numitems*) will now be updated with the values retrieved from the database for the respective box id.

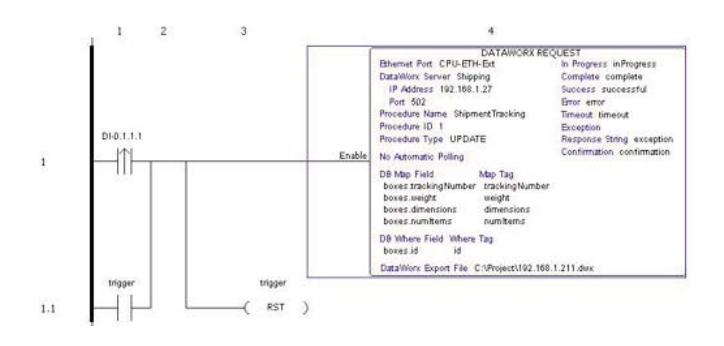

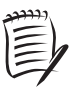

*Note:* Please refer to the Productivity3000 manual for complete details on configuring the DataWorx P3K block.

# 6.0 DataWorx P3K

### 6.1 Server

#### **OVERVIEW**

The DataWorx P3K Server's primary function is to listen to devices and record the data into either a database or text file. DataWorx P3K is also capable of performing database operations.

The desired format of the data file is set using the DataWorx P3K Monitor. For more information on configuring the Server with the Monitor, please refer to section 6.2: Monitor.

# 6.1.1 Installing Service

The DataWorx P3K Server needs to be both installed and running, to operate without user intervention.

To install the Server:

Click the Start Button -> Program Files -> DataWorx P3K -> DataWorx P3K Server

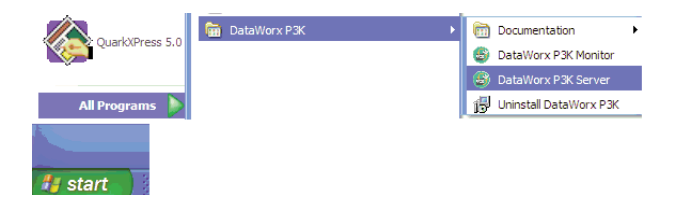

The DataWorx P3K Server window should appear. Click the *Install* button:

| 😂 DataWorx P3K        | Server 🛛 🔀                                         |
|-----------------------|----------------------------------------------------|
| File Help             |                                                    |
| Server: MICK          |                                                    |
| IP Address: 192.168.1 | .32                                                |
| Status                |                                                    |
| Not installed         |                                                    |
| 11110                 | Start/Continue Pause (Stop Listening) Stop Install |

When installation is finished, this window should appear. It shows the status of the Server is *"Installed, Stopped."* 

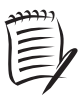

**Note:** Installation alone does not start the DataWorx P3K Server. For instructions on starting the Server, please refer to section 6.1.2: Running Service.

| 🕘 DataWorx P3K           | Server 🛛 🔀             |  |
|--------------------------|------------------------|--|
| File Help                |                        |  |
| Server: MICK             |                        |  |
| IP Address: 192.168.1.32 |                        |  |
| Status                   |                        |  |
| Installed, Stopped       |                        |  |
| ~7                       |                        |  |
|                          | Start/Continue         |  |
|                          | Pause (Stop Listening) |  |
|                          | Stop                   |  |
|                          | 🔛 Uninstall            |  |
|                          |                        |  |

# 6.1.2 Running Service

Once the DataWorx P3K Server has been installed, it must be activated in order to operate without user intervention. If you do not already have the DataWorx P3K Server window open:

Click the Start Button -> Program Files -> DataWorx P3K -> DataWorx P3K Server

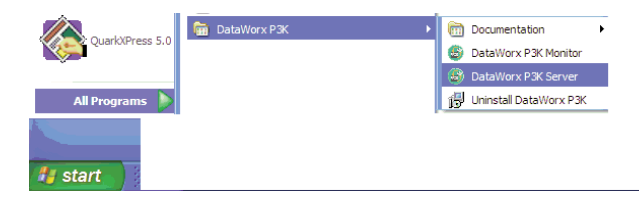

In the DataWorx P3K Server window, click the *Start/Continue* button. This window should appear, showing the Server's status as, "Installed, Running." The Server is now running and should operate without user intervention.

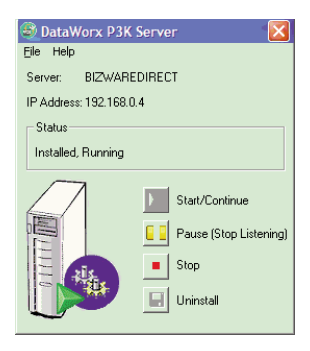

### 6.1.3 Pausing Service

Pausing forces the Server to stop listening for device input. This feature can be useful when making updates or configuring the Server because the Server will temporarily ignore data.

To pause the Server, you must have the DataWorx P3K Server window open. If you do not already have this window open:

Click the Start Button -> Program Files -> DataWorx P3K -> DataWorx P3K Server

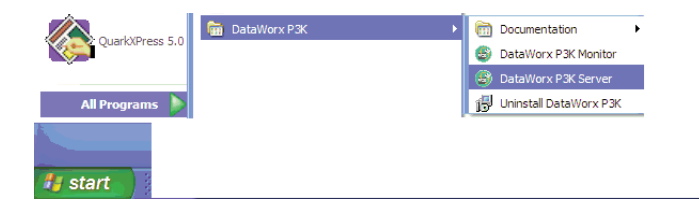

Assuming the DataWorx P3K Server is currently running, this window will appear onscreen:

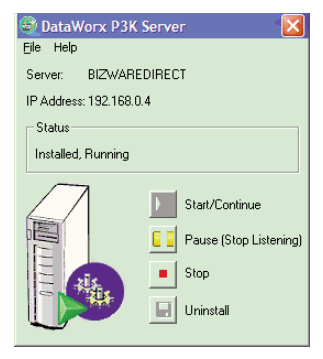

Click the *Pause (Stop Listening)* button, and this window should appear. The Server is now paused.

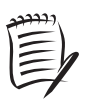

**Note:** Pausing does not stop the DataWorx P3K Server from running. To stop the Server, refer to section 6.1.4: Stopping.

| DataWorx P3K          | Server 🔀                                             |
|-----------------------|------------------------------------------------------|
| File Help             |                                                      |
| Server: MICK          |                                                      |
| IP Address: 192.168.1 | .32                                                  |
| Status                |                                                      |
| Installed, Paused     |                                                      |
|                       | Start/Continue Pause (Stop Listening) Stop Uninstall |

# 6.1.4 Stopping Service

Stopping the DataWorx Server will completely shut it down, rather than just keep it from listening for data. This must be done before the Server can be uninstalled.

If you do not already have the DataWorx P3K Server window open:

Click the Start Button -> Program Files -> DataWorx P3K -> DataWorx P3K Server

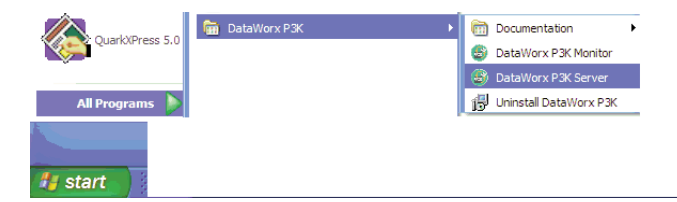

In the DataWorx P3K Server window, click the *Stop* button. This window should appear. The Server is now stopped.

| DataWorx P3K          | Server 🛛 🔀                                           |
|-----------------------|------------------------------------------------------|
| File Help             |                                                      |
| Server: MICK          |                                                      |
| IP Address: 192.168.1 | .32                                                  |
| Status                |                                                      |
| Installed, Stopped    |                                                      |
|                       | Start/Continue Pause (Stop Listening) Stop Uninstall |

# 6.1.5 Viewing the Error Log

The DataWorx P3K Server maintains an error log to use as a diagnostic tool for troubleshooting.

If the DataWorx P3K Server Window is not open, open the Start Menu and select:

Programs -> DataWorx P3K -> DataWorxP3K Server

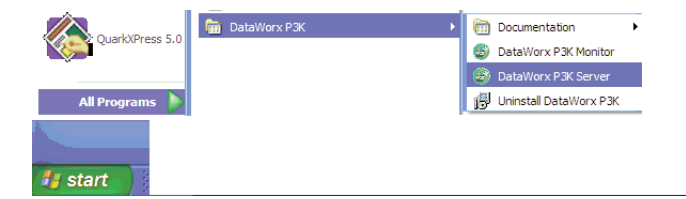

In the DataWorx P3K Server window, go to:

File -> Error Log

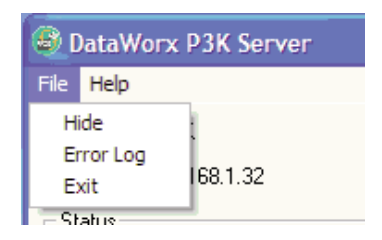

The Error Log window will open:

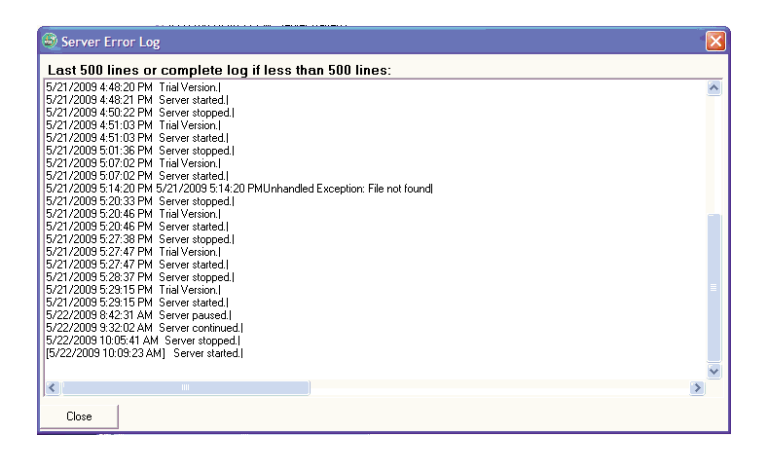

The Error Log window contains any error messages that were generated by the Server and Monitor programs. It serves as a useful troubleshooting tool.

# 6.1.6 Uninstalling Service

If the DataWorx P3K Server window is not already open:

Click the Start Button -> Program Files -> DataWorx P3K -> DataWorx P3K Server

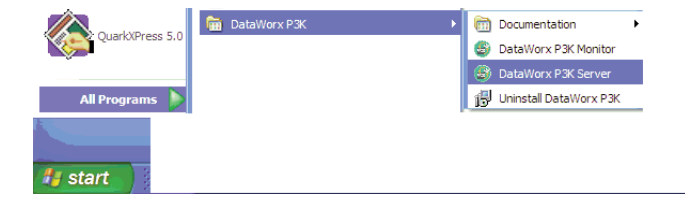

| DataWorx P3K          | Server 🔀                                           |
|-----------------------|----------------------------------------------------|
| File Help             |                                                    |
| Server: MICK          |                                                    |
| IP Address: 192.168.1 | .32                                                |
| Status                |                                                    |
| Not installed         |                                                    |
| 11110                 | Start/Continue Pause (Stop Listening) Stop Install |

Once the DataWorx P3K Server window is open, click on the *Uninstall* button. This window should appear, showing the status as "Not installed."

# 6.2 Monitor

#### **OVERVIEW**

The DataWorx Monitor allows you to configure the DataWorx P3K Server and control its view options. It also allows the retrieval of the Server's data files over a network. The Monitor can also be used for troubleshooting. Below is the Monitor's main screen. Following the screen is a brief explanation of each of its fields:

| DataWorx P3K Monitor                                                                  |                              |
|---------------------------------------------------------------------------------------|------------------------------|
| File Tools Options Help<br>Server Address:<br>localhost <u>Connect</u><br>Last Update | Device(s) Device Status Date |
| Status                                                                                |                              |
Server Address: This is the field in which to enter the address of the PC on which the DataWorx P3K Server is running.

Last Update: This denotes the most recent device input time.

Status: The Server's locked and listening state is displayed here.

**Devices:** A list of the devices which are currently configured with the Server, as well as the status of each device, will be displayed here.

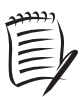

**Note:** Devices will only list the last update. You need to check the date to verify that you are receiving information as often as you expect.

Messages: Updates from both the Server and the Monitor itself are displayed in this field.

## 6.2.1 Connecting

Connecting the Monitor to a DataWorx P3K Server enables you to configure the DataWorx Server and retrieve its data files. To connect to a DataWorx Server, open the DataWorx P3K Monitor window. Once the Monitor's main screen is open, enter the IP address or name of the Server you wish to connect to into the field labeled *Server Address:* 

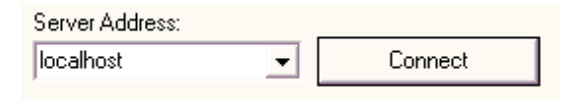

Next, press the *Connect* button. The Monitor should now be connected to the Server and configuration and data retrieval can be completed. If the connection has been made successfully, the text on the button will change from *Connect* to *Disconnect*, as shown below:

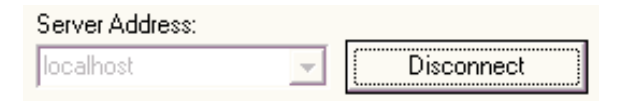

## 6.2.2 Configuring

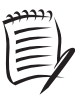

**Note:** Before configuring the Server, the user must connect to it from the Main Monitor window. See section 6.2.1: Connecting

On the DataWorx P3K Monitor screen, go to:

**Options -> Configure Server** 

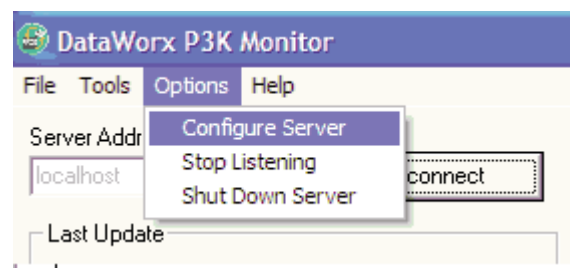

You should now see a list of the devices (if any) which are configured for the Server. Here is an example:

| DataWorx P3K Mon                  | jtor 🛛 🔀                                          |
|-----------------------------------|---------------------------------------------------|
| File Tools Options Hel            | Server Configuration                              |
| Server Address:<br>localhost      | Server Configuration Device(s) PAddress Alias Add |
| Status<br>Unlocked                | Delete                                            |
| Listening to Devices<br>Messages: | OK Cancel Pott 502                                |

Use the *Port* field to change the port that the DataWorx P3K Server listens on for messages.

To add a device, click *Add*. A device configuration window similar to the following will open.

The example below reflects information that has already been filled in by the user.

| P Address<br>Alins (Optic                                                | i (ten              | guration<br>192168.02<br>DeviceA                                     | _    | -                                       | 1.5×                                                                                 | tructions<br>te te Fidden and Alan                                                                                                    |
|--------------------------------------------------------------------------|---------------------|----------------------------------------------------------------------|------|-----------------------------------------|--------------------------------------------------------------------------------------|----------------------------------------------------------------------------------------------------|
| Deteliane<br>Authenticet<br>Hostname<br>Disemane<br>Password<br>Datebase | Type or other and a | VQL Serves<br>SQL Account<br>anck                                    | •    | Test D0                                 | 3 Ch<br>4 Ad<br>5<br>9<br>5 W                                                        | 8 fer "Terl 26" Butten to contine detailaine<br>2Modify Device Procedures between<br>rose tely on Device Procedures, citik<br>rety on Device Procedures, |
| Trans                                                                    | Den Ca              | e Procedures Led<br>goyy ID<br>Devide<br>Devide<br>Stelect<br>Update | Alar | Selection<br>General<br>Part<br>Control | dDenis Proc<br>  Happin  <br>ID:   <br>Name:   <br>Table:   <br>Action:  <br>mediot: | Atter Popular<br>Velani ( Soca (y   10. Solament )                                                                                                    |

Below is an explanation of each field:

- IP Address: Denotes the IP Address of the PAC.
- Alias (Optional): The user may indicate an alternative name for the PAC, which can be easier to remember than a cryptic IP Address.
- Database Type: Indicates the type of database in which the device data will be stored.
  - Access: When the Database Type is set to "Access," then the Filename field is available.

| Database Ty | ype: Access |        |
|-------------|-------------|--------|
| Filename:   |             | Browse |

The user must specify the path to the Access file either by directly editing the **Filename** field or by clicking "Browse" and selecting a path • SQL Server: When the Database Type is set to "SQL Server," then additional fields are available, as shown below:

| Database Type:  | SQL Server 🗾 👻 |
|-----------------|----------------|
| Authentication: | -              |
| Hostname:       |                |
| Username:       |                |
| Password:       |                |
| Database:       | •              |

#### Authentication:

- If set to "SQL Account," then the name of the SQL Server host machine must be specified in the Hostname field, and both the Username and Password information for the SQL Account must be filled in.
- Otherwise, if set to "Local system account," then the user only fills in the Server field.

**Database:** The user must select from the databases available on the specified SQL Server.

• **ODBC**: When the Database Type is set to "ODBC," then the **DSN** field is available.

| Database Ty | pe: ODB | C | • |
|-------------|---------|---|---|
| DSN:        |         |   | _ |

The user must specify the DSN (Data Source Name) by directly editing the **DSN** field.

- Test DB: Use the "Test DB" button to test the DataWorx server connection to the user-specified database, without establishing a steady connection. If successful, a "Connection Successful" message box will open. Otherwise, a "Connection Failed" message box will open.
- **Connect:** Use the "Connect" button to establish a full connection to the user-specified database. If successful, the "Connect" button label will update to "Disconnect." Otherwise, a "Connection Failed" message box will open.
- Device Procedures List: This section displays a list of currently stored Device Procedures. In the example above, no Device Procedures have been created.
- Selected Device Procedure Properties: The tabs in this section display the settings for the highlighted Device Procedure in the Device Procedures List. In the example above, no Device Procedures have been created, therefore the tab fields are empty.

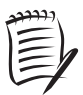

**Note:** For details on creating Device Procedures and the tabs in the Selected Device Procedure Properties section, refer to "Device Procedures," Chapter 8.

#### Productivity3000 PAC Tag Database

From the Device Configuration window, click "Import Tag Database."

The Import Tag Database window will open.

|      |                     | J. WHEN COL |  |  |  |
|------|---------------------|-------------|--|--|--|
|      | lmport Tag Database |             |  |  |  |
|      | [ Import Tags ]     |             |  |  |  |
| Alia | ie 0 Pro 3000 Tags. |             |  |  |  |
|      | Cancel Save         |             |  |  |  |
|      | INBRI               | e.          |  |  |  |
|      | Tabl                | o.          |  |  |  |

Click "Import Tags."

Then, the Select Productivity3000 Tag Database File window will open. Select the desired Productivity3000 tag database CSV file and click "Open."

| Select Product                     | ivity 3000 Ta                | g Database File                                |   |       | 2 🔀            |
|------------------------------------|------------------------------|------------------------------------------------|---|-------|----------------|
| Look in:<br>My Recent<br>Documents | My Docum                     | erts<br>Altra                                  | - | + 🖻 😅 |                |
| Desktop<br>My Documents            | c                            |                                                |   |       | 3              |
| My Computer                        | File name:<br>Files of type: | dwip 3k Test.csv<br>csv<br>C Open as read-only |   | •     | Open<br>Cancel |

The tags from the selected Productivity3000 tag database CSV file will be imported into DataWorx P3K and the imported tag count will display in the Import Tag Database window.

Click "Save" to finish.

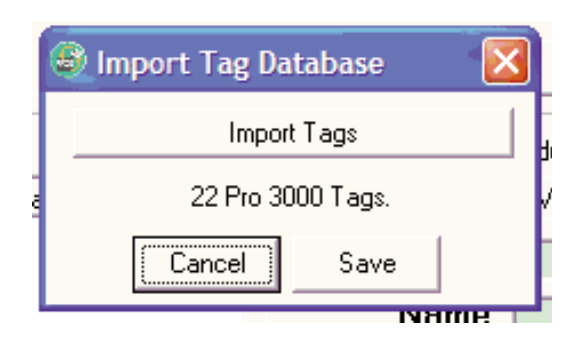

### 6.2.3 Modifying a Device

A device's configuration can be modified using the DataWorx Monitor. To make changes or updates to a device's configuration, first open the Monitor window. Once open, go to:

**Options -> Configure Server** 

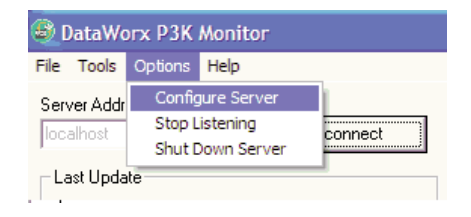

You should now see a list of the devices which are configured to the Server. Here is a sample list of configured devices:

| 6 | Server Configu           | ration    |               |
|---|--------------------------|-----------|---------------|
|   | Server Conf<br>Device(s) | iguration |               |
|   | IP Address               | Alias     | Add           |
|   | 192.168.0.2              | Device-A  |               |
|   | 192.168.0.3              | Device-B  | (Modify/View) |
|   |                          |           | Delete        |
|   | <u> </u>                 | 111       | Duplicate     |
|   | ок                       | Cancel    | Port: 502     |

Click on the *Modify/View* button and a device configuration window will appear. This screen displays all relevant device configuration data.

Here is an example of a device configuration window:

| Device Configurat                                                                                                    | tion                                                                                                    |                                                                                                    |
|----------------------------------------------------------------------------------------------------|----------------------------------------------------------------------------------------------------|----------------------------------------------------------------------------------------------------|
| Device Configure     Device Configure     P-Address: 1921     Address: 1921     Address: 1921     Address: 1921     Authentication: 50     Authentication: 50     Hostname: Deveation     Device Procedues     Device Procedues     Device | adon ration ration It Serve It Serve It | Instructions     I. Since the IP Addess and Alas     Since the database information     Content the IP Addess and Alas     Conserver the IP Addess and Alas     Conserver the IP Addess and Alase     Subscript Procedures      Subscript Procedures      Seducted Device Procedures Properties     General Mapping: When Group By: SQL Statement     D:     Name:     Conserver     Seducted Device Procedures     Conserver |
| OK Ca                                                                                                    | ancel Import Tag Data                                                                                                    | ibase                                                                                                    |

On this screen, you are able to make changes and updates in the devices' configurations. Also included here is the DataWorx P3K's database logging option. Once all necessary changes have been made, click the *OK* button to save changes. Or, you may click *Cancel* to discard the changes and return the device's configuration to its previous state.

### 6.2.4 Deleting a Device

To delete a device, you must have the DataWorx P3K Monitor screen open. Once open, go to:

**Options** -> Configure Server

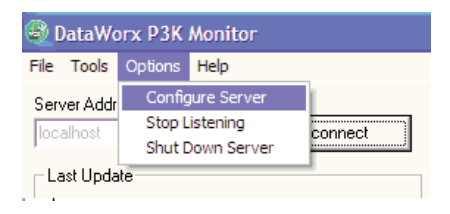

You will then see a list of devices which are configured to the Server, as in this example:

| 🗕 Server Configu          | ration               |             |
|---------------------------|----------------------|-------------|
| Server Confi<br>Device(s) | guration             |             |
| IP Address                | Alias                | Add         |
| 192.168.0.2               | Device-A<br>Device-R |             |
| 132.100.0.3               | Deviceb              | Modify/View |
|                           |                      | Delete      |
| <                         |                      | Duplicate   |
| ок                        | Cancel               | Port: 502   |

Select the device you wish to delete and click the *Delete* button. If DataWorx receives data from a deleted device it will log an error due to missing configuration.

### 6.2.5 Duplicating a Device

Duplicating is a great time-saving feature for those who have many devices with similar configurations. This option allows you to create one device listing, and make several copies:

In the Monitor window, go to: *Options -> Configure Server* 

| File        | Tools | Options                            | Help        |         |
|-------------|-------|------------------------------------|-------------|---------|
| Server Addr |       | Config                             | gure Server | 1       |
|             |       | Stop Listening<br>Shut Down Server |             | connect |

A list of the devices which are already configured to the Server should appear:

| 8 | Server Configu            | ration   |             |
|---|---------------------------|----------|-------------|
| Г | Server Confi<br>Device(s) | guration |             |
|   | IP Address                | Alias    | Add         |
|   | 192.168.0.2               | Device-A |             |
|   | 192.168.0.3               | Device-B | Modify/View |
|   |                           |          | Delete      |
|   | <                         |          | Duplicate   |
|   | ок                        | Cancel   | Port: 502   |

Choose the device you wish to duplicate and click the *Duplicate* button. You should see this window appear, asking for the *Alias* and *IP Address* of the new device. Input

the device information. Click *OK* to save and activate the new configuration.

| 🕹 Duplicate De    | vice   |  |  |  |  |  |
|-------------------|--------|--|--|--|--|--|
| IP Address:       |        |  |  |  |  |  |
| Alias (Optional): |        |  |  |  |  |  |
| ОК                | Cancel |  |  |  |  |  |

### 6.2.6 Hiding

Hiding is a convenient feature that allows you to temporarily place the Monitor out of view for later access, without closing the application.

To hide the Monitor, go to: *File -> Hide* 

| Teols Options Hel        |                      |                         |         |       |  |
|--------------------------|----------------------|-------------------------|---------|-------|--|
| Export PLC Configuration | 1                    | Device(s)               |         |       |  |
| Import PLC Configuration | Discoverd            | Device                  | Status  | Date  |  |
| Hide                     | Uncorrect            | Device-A-192.168.0.2    | Pending | 110-0 |  |
| Post.                    |                      | 1. Constantine Constant |         |       |  |
|                          |                      |                         |         |       |  |
| Status                   |                      |                         |         |       |  |
| Unlocked                 | Lock                 |                         |         |       |  |
|                          | Sector Sector Sector |                         |         |       |  |
| Listening to Devices     | Stop Listening       |                         |         |       |  |
|                          |                      |                         |         |       |  |

The DataWorx P3K icon now appears in the computer's task bar, at the very bottom of the screen:

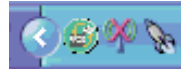

When you are ready to restore the application back into view again, right-click on the icon and select the *Restore* option from the list:

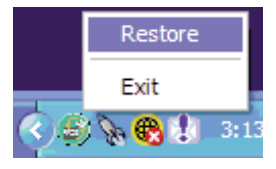

### 6.2.7 Backing Up and Restoring

Backing up the system's configuration allows you to safely restore all of the changes you have made to the Monitor and Server, in the event of a hardware failure.

To back up the configuration, go to: *Tools -> Backup Configuration* 

You will be prompted for a filename. Enter the name and click *Save*. Make a note of the filename and location of this backup configuration, in case you need it for a future restoration.

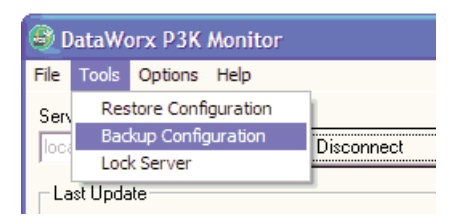

In the event that you need to restore your backup configuration, you can do so by going to:

#### Tools -> Restore Configuration

You will be prompted for a filename. Enter the filename you chose during the

backup process and click *Open*. The Server and Monitor should now be restored to their original states.

| DataWorx P3K Monitor |       |                    |            |  |  |  |
|----------------------|-------|--------------------|------------|--|--|--|
| File                 | Tools | Options Help       |            |  |  |  |
| Serv                 | Res   | tore Configuration |            |  |  |  |
| loca                 | Bad   | kup Configuration  | Disconnect |  |  |  |
| 1000                 | Lod   |                    |            |  |  |  |
| Last Update          |       |                    |            |  |  |  |

## 6.2.8 Listening

The DataWorx P3K Server maintains *listening* and *not listening* states with regards to device input. You can change the listening state from the Monitor, as well as from the Server.

Changing the listening state can be useful when in the process of installing new devices or changing the configuration of existing devices. You can prevent the Server from receiving irrelevant data during these times of maintenance by stopping its listening state.

To tell the Server to listen, click the *Start Listening* button. (If the button reads *"Stop Listening*," the Server is already listening for data.)

Start Listening

If the Server is successfully listening, the status should now read "*Listening to Devices*."

| Listening to Devices |  |
|----------------------|--|
|----------------------|--|

Stop Listening

To tell the Server to stop listening, click the *Stop Listening* button:

Not listening to Devices Start Listening

If the Server has successfully stopped listening, the status should now read "Not Listening to Devices."

Not listening to Devices

Start Listening

# 6.2.9 Locking and Unlocking

Locking is a security feature that allows the user to prevent unauthorized or unwanted device configurations, or changes to the Server's listening state. To lock or unlock the Server, have the Monitor window open and follow the steps below.

First, click the *Lock* button:

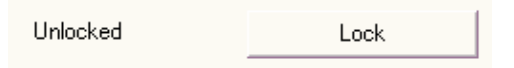

A screen should appear asking for the lock code (Password):

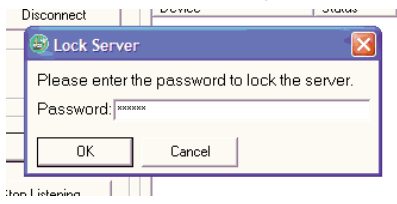

Enter a code that will be easy for you to remember but hard for someone else to figure out. Click *OK*. If the Server has been successfully locked, the window should now display a locked status, which looks like this:

Unlocked

Lock

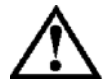

\*\* WARNING \*\* There is no way to circumvent this password protection. Do not lose the lock code.

When you are ready to unlock the Server for configuration, or to make changes, click the *Unlock* button. Enter your code and click *OK*.

### **Chapter 7 Database Overview**

This section is not intended to teach database concepts, but rather covers basic terminology and operations used in DataWorx P3K. If the user is familiar with database inserts, deletes, updates and selects, skip this section and proceed to Chapter 8, Database Operations Using Device Procedures.

#### What is a Database?

A database is a collection of tables, and each table stores records in a row-column format similar to a spreadsheet. Each column, or field, in a table has a predefined data-type format. When performing database operations, the user must ensure that the Device data will conform to the table column, or field, format. Column data types include text, integers, floating point numbers and date.

Some types of databases also provide a security system where the user must login with a username and password in order to view or modify the contents of a database. Microsoft SQL Server is one such database that supports logins.

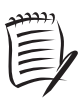

**Note:** DataWorx works with both Microsoft Access and Microsoft SQL Server, as well as general ODBC compliant databases. Please check the company web site at www.bizwaredirect.com, to check for the addition of other databases, as the software is made compatible with them.

Not only does a database provide a convenient storage mechanism for data, but it also provides a commonly used language for performing operations on database tables. That language is called Structured Query Language (SQL). DataWorx P3K uses SQL to perform database operations based on the information that the Device is sending. It is not necessary for the user to know SQL in order to conduct database operations using DataWorx P3K. DataWorx P3K will automatically generate SQL statements. The user only needs to provide the database table information along with the Device procedure parameters. Details on Device Procedures follow shortly, in Chapter 8.

### **Database Operations**

#### **Overview of Database Operations**

The four types of database operations available to the DataWorx P3K user are: Insert, Delete, Update and Select.

- **Insert:** Adds new records to a table in a database. The inserted data must conform to the column data type format of the table.
- **Delete:** Removes records from a table in a database. Delete requires filter criteria for specific records to be deleted, otherwise it will delete all records from a table. See the next page for an example illustrating the results for a database table where all rows with an order date prior to 1/1/2007 are deleted.
- **Update:** Modifies existing records in a database table. Update requires filter criteria for specific records to be updated, otherwise it will update fields of all records in the table with a specified value. See the next page for an example illustrating the results for a database table where the row with order code #59 is updated from "In Transit" to "Complete."

Select: Retrieves records from a database table that meet the filter criteria. The Select operation allows the user to view data in a database table without modifying the records. Select requires filter criteria so that only data from a specific record will be retrieved; otherwise, it typically returns all records in the table. However, DataWorx will only return the first record; therefore, using a where clause will help to return only the specific record needed. For further details, please refer to "Adding a Device Procedure," in Chapter 8.

#### Database Operation Examples - Delete and Update

| III ORDERS : Table |    |           |      |            |  |  |  |
|--------------------|----|-----------|------|------------|--|--|--|
|                    | ID | ORDERDATE | CODE | STATUS     |  |  |  |
|                    | 1  | 1/5/2006  | 16   | WAREHOUSE  |  |  |  |
|                    | 2  | 2/10/2006 | 27   | IN TRANSIT |  |  |  |
|                    | 3  | 5/5/2007  | 58   | COMPLETE   |  |  |  |
|                    | 4  | 6/3/2007  | 59   | IN TRANSIT |  |  |  |
|                    | 5  | 7/21/2007 | 60   | COMPLETE   |  |  |  |

• Delete Results: All rows, in the database table above, with an order date prior to 1/1/2007 have been deleted. In this case, two rows have been deleted.

| III ORDERS : Table |    |           |      |            |  |  |  |
|--------------------|----|-----------|------|------------|--|--|--|
|                    | ID | ORDERDATE | CODE | STATUS     |  |  |  |
|                    | 3  | 5/5/2007  | 58   | COMPLETE   |  |  |  |
|                    | 4  | 6/3/2007  | 59   | IN TRANSIT |  |  |  |
|                    | 5  | 7/21/2007 | 60   | COMPLETE   |  |  |  |

• Update Results: The row, in the database table above, with Order Code #59 has been updated from "In Transit" to "Complete."

| III ORDERS : Table |    |           |      |          |  |  |  |
|--------------------|----|-----------|------|----------|--|--|--|
|                    | ID | ORDERDATE | CODE | STATUS   |  |  |  |
|                    | 3  | 5/5/2007  | 58   | COMPLETE |  |  |  |
|                    | 4  | 6/3/2007  | 59   | COMPLETE |  |  |  |
|                    | 5  | 7/21/2007 | 60   | COMPLETE |  |  |  |

# Chapter 8 Database Operations Using Device Procedures

Overview

A Device Procedure created in DataWorx:

• Allows a user to trigger a database operation from the Device, based on information provided by the Device.

• Provides a way for the Device to perform a database operation using the DataWorx P3K Server as its proxy.

• Enables users to easily and quickly define a database operation with the Device.

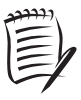

**Note:** Device Procedures are independent of the database with which DataWorx is communicating. DataWorx Device Procedures are NOT stored procedures in SQL.

| DataWorx Server  | Pro3k                                                          |      |
|------------------|----------------------------------------------------------------|------|
| DataWorx Project | ProductionProject.dwx                                          | Read |
| Procedure        | 1: Insert Production Data 🛛 💽                                  |      |
| le               | 1: Insert Production Data<br>2: Update Order<br>3: Lookup Part |      |
| Manning Tab      |                                                                |      |

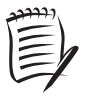

**Note:** The amount of data allowed in a DataWorx Request instruction is limited to 120 words (240 bytes).

The Device Procedure **ID** is used by the Device to tell the DataWorx P3K Server which DataWorx Device Procedure to execute.

As shown below, there are four types of Device Procedures in DataWorx, each performing a distinct database operation.

The DataWorx P3K Server determines which Device Procedure to run based on the value of the first word of information sent by the Device.

Per the above example, DataWorx will do the following, based on the first word:

- If = 1, then DataWorx will run "Add Order"
- If = 2, then DataWorx will run "Delete Order"
- If = 3, then DataWorx will run "Update Order"
- If = 4, then DataWorx will run "Look Up Order Status"

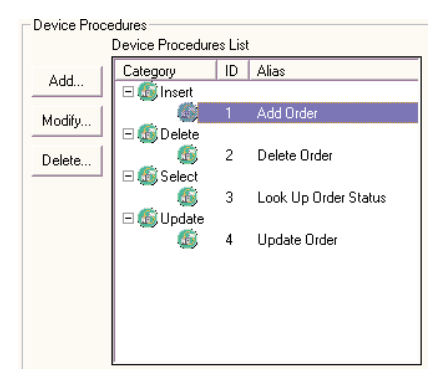

### 8.1 Viewing a Device Procedure

Once a user has connected to the database from the Device Configuration window, any Device Procedures that have been created will display under the following categories: Insert, Delete, Select and Update. The category names are based on the types of available database operations.

In the example below, one Device Procedure has been created. It is designated to perform an Insert database operation, its unique ID is 1 and its Alias is "Add Order." If the Device sends DataWorx information starting with 1, the Device is instructing DataWorx to execute the Device Procedure that has an ID of 1 and use the rest of the Device's data in the operation.

| Device Proce           | edures     |        |                                                       |                                                |  |
|------------------------|------------|--------|-------------------------------------------------------|------------------------------------------------|--|
| Device Procedures List |            |        |                                                       | Selected Device Procedure Properties           |  |
| Add Category ID Alias  |            | Alias  | General   Mappings   Where   Group By   SQL Statement |                                                |  |
|                        | 🖃 🕵 Insert | Insert |                                                       | ID: 1                                          |  |
| Modify                 | () Delete  |        | Add Older                                             | Name: Add Order                                |  |
| Delete                 | Select     |        |                                                       | Table: Orders                                  |  |
|                        | and obtate |        |                                                       | Action: C Insert C Update<br>C Delete C Select |  |
|                        |            |        |                                                       | Response: 🔽 Skip Null Values                   |  |
|                        |            |        |                                                       | Confirmation:                                  |  |
|                        |            |        |                                                       |                                                |  |
|                        |            |        |                                                       |                                                |  |
|                        |            |        |                                                       |                                                |  |

When a Device Procedure is selected from the Device Procedures List, its properties will be displayed in the readonly, tabbed Selected Device Procedure Properties section to the right.

In the example above, the selected Device Procedure will perform an Insert database operation. As indicated on the General tab, the Device Procedure will insert into the ORDERS database Table.

### 8.2 Adding a Device Procedure

In order to add a new Device Procedure, the user must first connect to the user-specified database.

Then, click "Add" from the Device Procedures section of the Device Configuration window.

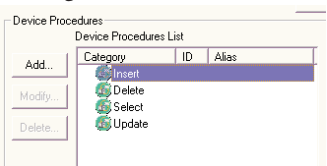

The Device Procedure Properties window will open

| meral Mapping | Group By SQL Statement       |  |
|---------------|------------------------------|--|
| ID:           | 1                            |  |
| Name:         | 1                            |  |
| Table:        | -                            |  |
| Action        | Inset Select Type     Delete |  |
| Response:     | 📑 Ship Nul Values            |  |
| onfirmation:  | ×                            |  |
|               |                              |  |

In the General tab, the user will specify the database **Table** that the Device Procedure will use, its unique **ID**, an optional **Alias** and the type of database operation, or **Action**, that the Device Procedure will perform. Other tabs, such as Mappings, will be used as well, depending on the Action selected.

Once the applicable tabs have been filled in, click "OK" to save the new Device Procedure, or click "Cancel" to discard the new Device Procedure.

The following pages provide examples for each database operation: Insert, Delete, Update and Select.

# 8.2.1 Database Operation - Insert

The Insert operation allows Device data to be directly added to a database table.

#### General Tab

To create a Device Procedure that will perform an Insert database operation:

- Provide the Device Procedure with a unique integer ID.
- Enter a meaningful Name (optional).
- Specify the Table into which the Device data will be inserted.
- Set the Action to be Insert.

• Select a 32-bit Signed Integer tags for writing a **Confirmation**. Refer to 8.2.5 for details.

In the example below, the DataWorx Device Procedure will insert Device data into the ORDERS table, has a unique ID of 1, has been given the meaningful Name "Add Order" and has its Action set to Insert.

| Device Proced         | lure Properties                                                     |
|-----------------------|---------------------------------------------------------------------|
| General Mappings      | Group By SQL Statement                                              |
| ID:                   | 1                                                                   |
| Name:                 | Add Order                                                           |
| Table:                | ORDERS                                                              |
| Action:               | © Inset Select Type<br>○ Delete ⓒ First Row<br>○ Update<br>○ Select |
| Response:             | 🔽 Skip Null Values                                                  |
| Confirmation:         | -                                                                   |
| ок                    | Cancel                                                              |
| Next, click the "Mapp | ings" tab.                                                          |

### Mappings Tab

In the Mappings tab, the user will map the Device tags to the appropriate database table fields for the Insert operation.

Initially, the fields in the Mappings tab for the new Insert Device Procedure will be empty. The user must specify the information in each column and add a row for each piece of data provided by the Device.

|   | 🗟 Device Procedure Properties 🛛 🔀 |                                     |          |      |              |  |  |  |  |
|---|-----------------------------------|-------------------------------------|----------|------|--------------|--|--|--|--|
| Γ | General                           | Mappings   Group By   SQL Statement |          |      |              |  |  |  |  |
| l |                                   | Field                               | Tag Name | Туре | Attributes 🔺 |  |  |  |  |
| l | 1                                 |                                     | <u> </u> | -    | <b>•</b>     |  |  |  |  |

Below is a description of how each column in the Mappings tab is used for the Insert database operation:

- Field: Offers a list of database table fields that are available in the user-specified database. The user must select the database field into which data from the Device will be stored.
- Tag Name: For an Insert operation, it indicates the Productivity3000 Tag Name of the data being supplied by the Device. Data in this Tag Name will be inserted into the database location specified in the Field column.
- **Type:** Specifies the data type of the Device information, which is expected to match the data type of the database table field selected in the Field column.
- Attributes: If the Type column is set to "Binary," then this field lists a choice of bit positions. Otherwise, if the Type column is set to "ASCII," then this field lists a choice of character lengths.

In the example below, two mappings to database table fields have been created for the new Insert Device Procedure.

• The data from the Productivity3000 Tag Name will be stored in the ORDERS table, in the field named ID.

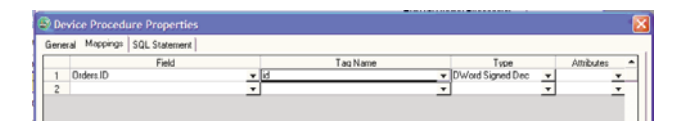

### SQL Statement Tab

The user may use the SQL Statement tab to review the Insert database operation. This tab presents the SQL query statement that DataWorx has created based on the user-specified settings made so far in the "General" and "Mappings" tabs.

| 😂 Device Procedure Properties                 |               |  |  |  |  |  |
|-----------------------------------------------|---------------|--|--|--|--|--|
| General Mappings                              | SQL Statement |  |  |  |  |  |
| INSERT INTO [Orders] ( [ID] ) VALUES ( {Id} ) |               |  |  |  |  |  |

# 8.2.2 Database Operation - Delete

The Delete operation allows database table entries to be deleted based on data sent by the Device.

### General Tab

To create a Device Procedure that will perform a Delete database operation:

- Provide the Device Procedure with a unique integer ID.
- Enter a meaningful Name (optional).
- Specify the Table from which the entry will be deleted.
- Set the Action to be Delete.

• Select a 32-bit Signed Integer tags for writing a **Confirmation**. Refer to 8.2.5 for details.

In the example below, the DataWorx Device Procedure will delete information from the ORDERS table, has a unique ID of 2, has been given the meaningful Name "Delete Order" and has its Action set to Delete.

| 😂 Device Proced | lure Properties                                                      | $\mathbf{X}$ |
|-----------------|----------------------------------------------------------------------|--------------|
| General Where I | Group By   SQL Statement                                             |              |
| ID:             | 2                                                                    |              |
| Name:           | Delete Order                                                         |              |
| Table:          | ORDERS                                                               |              |
| Action:         | C Insert Select Type<br>C Delete C First Row<br>C Delete<br>C Select |              |
| Response:       | 📕 Skip Null Values                                                   |              |
| Confirmation:   | <b>_</b>                                                             |              |
|                 |                                                                      |              |
| ок [            | Cancel                                                               |              |

#### DataWorx P3K

Next, click the "Where" tab.

### Where Tab

In the Where tab, the user will specify filter criteria for the Delete operation based on the Device data.

Initially, the fields in the Where tab for the new Delete Device Procedure will be empty. The user may add a row for each filter criterion that will apply, based on the data sent by the Device.

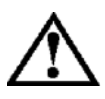

\*\* WARNING\*\* While filter criteria are optional, if NO filter criteria are specified in the Where tab for the Delete operation, then when the Device Procedure runs it will delete ALL entries in the database table chosen in the General tab.

| 9 | Dev   | vice Procedure Properties       |          |           |            |          |        | × |
|---|-------|---------------------------------|----------|-----------|------------|----------|--------|---|
| 0 | Gener | al Where Group By SQL Statement |          |           |            |          |        |   |
| Γ |       | Field                           | Tag Name | Data Type | Attributes | Operator | And/Or | • |
|   | 1     | ·                               | •        | -         | +          | -        | -      |   |

Below is a description of how each column in the Where tab is used for the Delete database operation:

**Field:** Offers a list of database table fields that are available in the user-specified database. The user will select the database fields being compared to Device data, as part of each filter criterion.

**Tag Name:** For a Delete operation, indicates the Productivity3000 database Tag Name of the data being supplied by the Device. Data in this tag will be compared to the database field specified in the Field column.

**Data Type:** Specifies the data-type of the Device information, which is expected to match the data-type of the database table field selected in the Field column.

Attributes: If the Data Type column is set to "Binary," then this field lists a choice of bit positions. Otherwise, if the Data Type column is set to "ASCII," then this field lists a choice of character lengths.

**Operator:** Allows the user to specify the mathematical operator that DataWorx will use to compare the Device data to the information in the database table field. The options are: = (Equal To), > (Greater Than), >= (Greater Than or Equal To), < (Less Than), <= (Less Than or Equal To) and <> (Not Equal To).

**And/Or:** When there are multiple filter criteria, it allows the user to specify what combination of the user-defined criteria must be met in order to delete a database entry based on the Device data. The available options are "And" and "Or."

In the example below, one filter criterion has been created for the new Delete Device Procedure.

| 😂 Device Procedure Properties 🛛 🔀 |       |                   |               |              |   |         |    |            |          |        |   |
|-----------------------------------|-------|-------------------|---------------|--------------|---|---------|----|------------|----------|--------|---|
|                                   | Gener | al Where Group By | SQL Statement |              |   |         |    |            |          |        |   |
|                                   |       | Field             |               | Tag Name     |   | Data Ty | pe | Attributes | Operator | And/Or | • |
|                                   | 1     | Orders Code       | -             | OrderTagName | - | Float   | -  | -          |          | -      |   |

• In this case, the purpose of the Device Procedure is to delete orders that have a specific order code.

• The new Delete Device Procedure will compare the contents of the Productivity3000 Tag Name to the CODE field in the ORDERS database table.

• Since the Operator is set to "=," then the Device Procedure will delete only those entries from the ORDERS table where the CODE field equals the Tag Name value .

### SQL Statement Tab

The user may use the SQL Statement tab to review the Delete database operation. This tab presents the delete SQL query statement that DataWorx has created based on the user-specified settings made so far in the "General" and "Where" tabs.

| 🗟 Device Procedure Properties                                   |  |  |  |  |  |  |  |  |
|-----------------------------------------------------------------|--|--|--|--|--|--|--|--|
| General Where SQL Statement                                     |  |  |  |  |  |  |  |  |
| DELETE FROM [Orders] WHERE [Orders] [Code] = {OrderCodeTagName} |  |  |  |  |  |  |  |  |

# 8.2.3 Database Operation - Update

The Update operation allows a database table to be updated based on data sent by the Device.

### General Tab

To create a Device Procedure that will perform an Update database operation:

- Provide the Device Procedure with a unique integer ID.
- Enter a meaningful Name (optional).
- Specify the Table whose entries will be updated.
- Set the Action to be Update.

• Select a 32-bit Signed Integer tags for writing a **Confirmation**. Refer to 8.2.5 for details.

In the example below, the DataWorx Device Procedure will update information in the ORDERS table, has a unique ID of 4, has the meaningful Name "Update Order" and has its Action set to Update.

| 🛞 Device Proced  | ure Properties                                                       |
|------------------|----------------------------------------------------------------------|
| General Mappings | Where Group By SQL Statement                                         |
| ID:              | 4                                                                    |
| Name:            | Update Order                                                         |
| Table:           | ORDERS -                                                             |
| Action:          | C Insett Select Type<br>C Delete C First Row<br>C Update<br>C Select |
| Response:        | 🗖 Skip Null Values                                                   |
| Confirmation:    | •                                                                    |
|                  |                                                                      |
| ОК               | Cancel                                                               |

### Mappings Tab

In the Mappings tab, the user will map the Device tags to the database table fields that will be updated by the Update operation.

Initially, the fields in the Mappings tab for the new Update Device Procedure will be empty. The user must specify the information in each column and add a row for each database table field that will be updated based on the Device tag.

```
    Device Procedure Properties
    General Mappings Where SQL Statement
    Field Tag Name
```

Below is a description of how each column in the Mappings tab is used for the Update database operation:

- Field: Offers a list of database table fields that are available in the user-specified database. The user must select the database table field that will be updated.
- Tag Name: For an Update operation, indicates the Productivity3000 Tag Name of the data being supplied by the Device. Data in this Tag Name will replace the contents of the database table field specified in the Field column.
- **Type:** Specifies the data type of the Device information, which is expected to match the data type of the database table field selected in the Field column.
- Attributes: If the Type column is set to "Binary," then this field lists a choice of bit positions. Otherwise, if the Type column is set to "ASCII," then this field lists a choice of character lengths.

In the example below, one mapping to a database table field has been created for the new Update Device Procedure.

• In this case, the purpose of the Device Procedure is to update the status of an order.

• The value in the Productivity3000 Tag Name, the latest new order status, will replace the contents of the STATUS field in the ORDERS table.

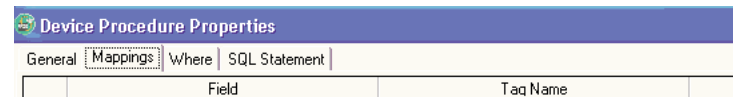

#### Where Tab

In the Where tab, the user will specify filter criteria for the Update operation based on the Device data, so that only specific entries in the database table will be updated.

Initially, the fields in the Where tab for the new Update Device Procedure will be empty. The user may add a row for each filter criterion that will apply, based on the data sent by the Device.

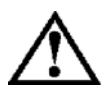

\*\* WARNING\*\* While filter criteria are optional, if NO filter criteria are specified in the Where tab for the Update operation, then when the Device Procedure runs, it will Update the Mappings field for ALL entries in the database table chosen in the General tab.

| Device Procedure Properties             |          |           |            |          |        |  |  |  |
|-----------------------------------------|----------|-----------|------------|----------|--------|--|--|--|
| General   Mappings [Where] SQL Statemen | t        |           |            |          |        |  |  |  |
| Field                                   | Tag Name | Data Type | Attributes | Operator | And/Or |  |  |  |
| 1                                       | ·        | -         | -          | -        | -      |  |  |  |

Below is a description of how each column in the Where tab is used for the Update database operation:

- Field: Offers a list of database table fields that are available in the user-specified database. The user will select the database fields being compared to Device data, as part of each filter criterion.
- Tag Name: For an Update operation, it indicates the Productivity3000 Tag Name of the data being supplied by the Device. Data in this Tag Name will be compared to the database field specified in the Field column.
- **Data Type:** Specifies the data-type of the Device information, which is expected to match the data-type of the database table field selected in the Field column.
- Attributes: If the Data Type column is set to "Binary," then this field lists a choice of bit positions. Otherwise, if the Data Type column is set to "ASCII," then this field lists a choice of character lengths.
- **Operator:** Allows the user to specify the mathematical operator that DataWorx will use to compare the Device data to the information in the database table field. The options are: = (Equal To), > (Greater Than), >= (Greater Than or Equal To), < (Less Than), <= (Less Than or Equal To) and <> (Not Equal To).
- **And/Or:** When there are multiple filter criteria, it allows the user to specify what combination of the user-defined criteria must be met in order to update a database entry based on the Device data. The available options are "And" and "Or."

In the example below, one filter criterion has been created for the new Update Device Procedure.

| 1 | Device Procedure Properties |                                      |                   |          |           |               |          |        |   |
|---|-----------------------------|--------------------------------------|-------------------|----------|-----------|---------------|----------|--------|---|
|   | Gene                        | ral   Mappings [Where] SQL Statement |                   |          |           |               |          |        |   |
| ſ |                             | Field                                | Tag Name          |          | Data Type | Attributes    | Operator | And/Or | • |
|   | 1                           | Orders.Code                          | OrdersCodeTagName | <u>_</u> | ASCII     | ✓ Length 10 ✓ | = 🔽      | -      |   |

• In this case, the purpose of the Device Procedure is to update the status of an order.

• The new Update Device Procedure will compare the contents of the Productivity3000 Tag Name to the CODE field in the ORDERS database table.

• Since the Operator is set to "=," then the Device Procedure will update only those entries in the ORDERS table where the CODE field equals the value of the Productivity3000 Tag Name.

#### SQL Statement Tab

The user may use the SQL Statement tab to review the Update database operation. This tab presents the Update SQL query statement that DataWorx has created based on the user-specified settings made so far in the "General," "Mappings" and "Where" tabs.

🗟 Device Procedure Properties 🛛

General Mappings Where SQL Statement

UPDATE [Orders] SET [Orders] [Status] = {OrderStatusTagName} WHERE [Orders] [Code] = {OrderCodeTagName}

# 8.2.4 Database Operation - Select

The Select operation allows data from a database table to be communicated back to the Device, based on a request from the Device.

### General Tab

To create a Device Procedure that will perform a Select database operation:

- Provide the Device Procedure with a unique integer ID.
- Provide a meaningful Name (optional).
- Specify the Table whose data the Device needs to retrieve.

• Set the Action to be Select. In this case, the Select Type option button is automatically set to "First Row," indicating that DataWorx will retrieve only data found in the first row in the database that satisfies the user-specified filter criteria.

• Select a 32-bit Signed Integer tags for writing a **Confirmation**. Refer to 8.2.5 for details.

• If checked, the **Skip Null Values** check box indicates that DataWorx will not write null values found in the database fields back to a user-specified Tag.
In the example below, the DataWorx Device Procedure will select information from a row in the ORDERS table, has a unique ID of 3, has the meaningful Alias "Look Up Order Status," and has its Action set to Select.

| Device Procedure Properties                                                 |  |
|-----------------------------------------------------------------------------|--|
| General Mappings Where Group By SQL Statement                               |  |
| ID: 3<br>Name: Look Up Order Status                                         |  |
| Table: ORDERS                                                               |  |
| Action: Chrost Select Type<br>C Delete @ First Rovy<br>C Update<br>@ Select |  |
| Response:   Skp Null Values                                                 |  |
| Confirmation:                                                               |  |
| 0x [Canal                                                                   |  |
| Cancer                                                                      |  |

Next, click the "Mappings" tab.

#### Mappings Tab

In the Mappings tab, the user will map the appropriate database table fields to the Device Tag for the Select operation.

Initially, the fields in the Mappings tab for the new Select Device Procedure will be empty. The user must specify the information in each column and add a row for each database table field whose contents will be retrieved and written back to a userspecified Device Tag.

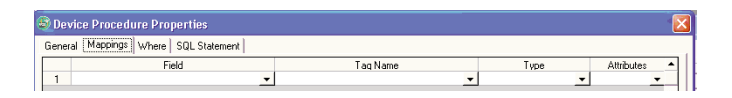

Below is a description of how each column in the Mappings tab is used for the Select database operation:

- Field: Offers a list of database table fields that are available in the user-specified database. The user must select the database table field whose data will be retrieved.
- Tag Name: For a Select operation, indicates the Productivity3000 Tag Name to which the retrieved database data will be written. Any pre-existing data in this Tag Name will be replaced with the contents of the database table field specified in the Field column. Recall that for a Select operation, the Response type is automatically set to Direct. Therefore, the user will directly enter the desired Productivity3000 Tag Name into the Tag Name field in the Mappings tab.
- **Type:** Specifies the data type of the Device information, which is expected to match the data type of the database table field selected in the Field column.
- Attributes: If the Type column is set to "Binary," then this field lists a choice of bit positions. Otherwise, if the Type column is set to "ASCII," then this field lists a choice of character lengths.

In the example below, one mapping to a database table field has been created for the new Select Device Procedure.

• In this case, the purpose of the Device Procedure is to retrieve the status of an order from the database.

• The value in the Productivity3000 Tag Name will be replaced with the contents of the STATUS field in the ORDERS table.

| ( | 🔊 Der | vice Procedure Properties        |                      |       |              |
|---|-------|----------------------------------|----------------------|-------|--------------|
|   | Gener | ral Mappings Where SQL Statement |                      |       |              |
|   |       | Field                            | Tag Name             | Type  | Attributes 🔺 |
|   | 1     | Orders.Status                    | OrderStatusTagName 🗸 | ASCII | Length 10 👻  |
|   |       |                                  | -                    | -     |              |

#### Where Tab

In the Where tab, the user will specify filter criteria for the Select operation based on the Device data, so that only data from a specific entry in the database table will be retrieved.

Initially, the fields in the Where tab for the new Select Device Procedure will be empty. The user may add a row for each filter criterion that will apply, based on the data sent by the Device.

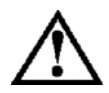

\*\* WARNING\*\* While filter criteria are optional, if NO filter criteria are specified in the Where tab for the Select operation, then when the Device Procedure runs it will merely retrieve data from the first record in database table chosen in the General tab.

| ( | Device Procedure Properties                   |       |   |          |           |   |            |          |        |  |
|---|-----------------------------------------------|-------|---|----------|-----------|---|------------|----------|--------|--|
|   | General Mappings Where Group By SQL Statement |       |   |          |           |   |            |          |        |  |
|   |                                               | Field |   | Tao Name | Data Type |   | Attributes | Operator | And/Or |  |
|   | 1                                             |       | * |          | •         | - | -          |          | -      |  |

Below is a description of how each column in the Where tab is used for the Select database operation:

- Field: Offers a list of database table fields that are available in the user-specified database. The user will select the database fields being compared to Device data, as part of each filter criterion.
- Tag Name: For a Select operation, indicates the Productivity3000 Tag Name of the data being supplied by the Device. Data in this Tag will be compared to the database table field specified in the Field column.
- **Data Type:** Specifies the data-type of the Device information, which is expected to match the data-type of the database table field selected in the Field column.
- Attributes: If the Data Type column is set to "Binary," then this field lists a choice of bit positions. Otherwise, if the Data Type column is set to "ASCII," then this field lists a choice of character lengths.
- **Operator:** Allows the user to specify the mathematical operator that DataWorx will use to compare the Device data to the information in the database table field. The options are: = (Equal To), > (Greater Than), >= (Greater Than or Equal To), < (Less Than), <= (Less Than or Equal To) and <> (Not Equal To).
- And/Or: When there are multiple filter criteria, it allows the user to specify what combination of the user-defined criteria must be met in order to retrieve data from the database table entry based on the Device data. The available options are "And" and "Or."

In the example below, one filter criterion has been created for the new Select Device Procedure.

| Í | 🗐 D                                           | Device Procedure Properties |       |          |                  |   |           |   |            |          |        |   |  |
|---|-----------------------------------------------|-----------------------------|-------|----------|------------------|---|-----------|---|------------|----------|--------|---|--|
|   | General Mappings Where Group By SQL Statement |                             |       |          |                  |   |           |   |            |          |        |   |  |
|   |                                               |                             | Field |          | Taq Name         |   | Data Type |   | Attributes | Operator | And/Or | ٠ |  |
|   | 1                                             | Orders.Code                 |       | <b>•</b> | OrderCodeTagName | • | Decimal   | - | •          |          | -      |   |  |

• In this case, the purpose of the Device Procedure is to retrieve the status of an order that has a specific order code.

• The new Select Device Procedure will compare the contents of the Productivity3000 Tag Name to the CODE field in the ORDERS database table.

• Since the Operator is set to "=," then the Device Procedure will retrieve only the entry in the ORDERS table where the CODE field equals the value of the Productivity3000 Tag Name.

#### SQL Statement Tab

The user may use the SQL Statement tab to review the Select database operation. This tab presents the Select SQL query statement that DataWorx has created based on the user-specified settings made so far in the "General," "Mappings" and "Where" tabs.

|          | Device | Procedure | Pronerties |
|----------|--------|-----------|------------|
| <u> </u> | DEAICE | FIOCEDUIE | Propercies |

General Mappings Where SQL Statement

SELECT [Orders].[Status] FROM [Orders] WHERE [Orders].[Code] = {OrderCodeTagName}

## 8.2.5 Procedure Confirmation

The confirmation operation could send one of two types of results: A non-negative number for successful execution and a negative number when the procedure produces an error. The value "-1" is the recommended default value for the confirmation tags because it does not refer to any errors.

If the procedure executed successfully, the confirmation operation will send a non-negative number to the specified 32-bit integer tag. This non-negative number is the number of records affected:

**Select:** The number of records returned.

Insert: The number of new records created.

Delete: The number of records deleted.

Update: The number of existing records that were modified.

If the procedure produces an error, the confirmation number will be a pre-defined negative number. Some of the more likely errors are listed below:

-2146824564 Data value cannot be converted for reasons other than sign mismatch or data overflow. For example, conversion would have truncated data.

-2146824563 Data value cannot be set or retrieved because the field data type was unknown, or the provider had insufficient resources to perform the operation.

-2146824562 Record does not contain this field.

-2146824567 Data value is too large to be represented by the field data type.

-2146824569 Data value conflicts with the integrity constraints of the field.

-2146824554 Operation cannot be performed. Provider cannot obtain enough storage space.

-2146824568 Insufficient permission prevents writing to the field.

-2146824566 Data value conflicts with the data type or constraints of the field.

-2146824565 Conversion failed because the data value was signed and the field data type used by the provider was unsigned.

-2147217900 The statement contains an unknown field.

### 8.3 Modifying a Device Procedure

To modify a Device Procedure, select it from the Device Procedures List in the Device Configuration window, and click "Modify."

| - Device Procedures<br>Device Procedures List |            |    |           |  |  |  |  |
|-----------------------------------------------|------------|----|-----------|--|--|--|--|
| Add                                           | Category   | ID | Alias     |  |  |  |  |
| Auu                                           | 🗆 🚳 Insert |    |           |  |  |  |  |
| Modify                                        |            | 1  | Add Order |  |  |  |  |
|                                               | 🚳 Delete   |    |           |  |  |  |  |
| Delete                                        | 🚳 Select   |    |           |  |  |  |  |
|                                               | 🕼 Update   |    |           |  |  |  |  |

The Device Procedure Properties window will open and display the Device Procedure's settings.

| Device Proc    | edure Properties                                                       |  |
|----------------|------------------------------------------------------------------------|--|
| General Mappin | gs Group By SQL Statement                                              |  |
| 10             | D: 1                                                                   |  |
| Name           | B: Add Order                                                           |  |
| Table          | e: ORDERS -                                                            |  |
| Actio          | n: @ Inset Select Type<br>C Delete @ First Row<br>C Update<br>C Select |  |
| Response       | e: 🗖 Skip Null Values                                                  |  |
| Confirmation   | n: 🔽                                                                   |  |
|                |                                                                        |  |
| ОК [           | Cancel                                                                 |  |

Once the necessary edits have been made in tabs of the Device Procedure Properties window, either click "OK" to save the changes to the Device Procedure, or click "Cancel" to discard the changes to the Device Procedure.

### 8.4 Deleting a Device Procedure

To delete a Device Procedure, select it from the Device Procedures List in the Device Configuration window, and click "Delete."

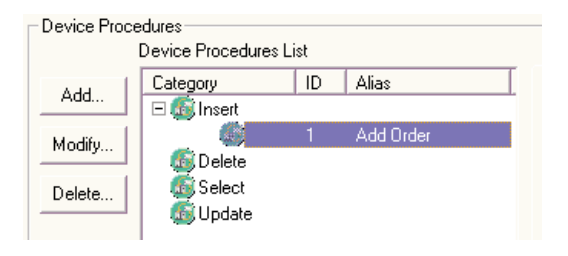

A dialog box will open, asking for confirmation.

| DataWorx                                               | РЗК |    |  |  |  |
|--------------------------------------------------------|-----|----|--|--|--|
| Are you sure you wish to delete this Device Procedure? |     |    |  |  |  |
|                                                        | Yes | No |  |  |  |

Click "Yes" to confirm that the selected Device Procedure should be deleted. Otherwise, click "No," and the selected Device Procedure will remain in the Device Procedures List.

# 9.0 Troubleshooting and

## Miscellaneous Items

| Problem                                                                                                    | Solutions                                                                                                    |
|----------------------------------------------------------------------------------------------------|----------------------------------------------------------------------------------------------------|
| Cannot connect to<br>the Server                                                                                                    | <ul> <li>Double check the Server address. It may be entered incorrectly.</li> <li>Verify that both the Server and Monitor computers are online and can access network facilities such as e-mail and Internet.         <ul> <li>Ensure that cables are connected</li> <li>Verify that computers can access the Internet by going to a test web site such as www.yahoo.com</li> </ul> </li> </ul>                                          |
| Device is sending<br>data, but DataWorx<br>is not receiving<br>updates<br>Server is running,<br>but not receiving<br>data from device | <ul> <li>Verify that the Server is in <i>Listening</i> mode.<br/>You can check this by noting the status. It<br/>should state "Listening to Devices." If not<br/>listening, click the <i>Start Listening</i> button.</li> <li>Verify that the Server is running, and not<br/>paused.         <ul> <li>If the Server is paused, press the <i>Run</i><br/>button</li> <li>If the Server is running, varify that the</li> </ul> </li> </ul> |
|                                                                                                    | <ul> <li>If the Server is running, verify that the<br/>device is correctly configured to send the<br/>right data to the Server</li> </ul>                                                                                                    |
| Data files contain<br>error messages<br>stating an incorrect<br>format                                                                | <ul> <li>Verify that the device's configured fields<br/>match the Server's configuration by starting<br/>up the Monitor and going to the Server<br/>configuration.</li> </ul>                                                                                                    |

Please visit us at www.bizwaredirect.com for the latest updates in troubleshooting tips.